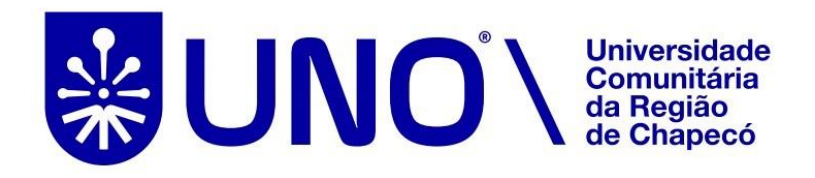

## Tutorial para acesso remoto via CAFe ao Portal de Periódicos da CAPES

A Coordenação de Aperfeiçoamento de Pessoal de Nível Superior (CAPES) está promovendo o acesso remoto ao Portal de Periódicos para os professores, pesquisadores, alunos de pós-graduação, graduação e técnicos das instituições usuárias do Portal, por meio da rede da Comunidade Acadêmica Federada (CAFe).

O acesso remoto via CAFe é possível quando a instituição participa da Comunidade Acadêmica Federada, serviço mantido pela Rede Nacional de Ensino e Pesquisa (RNP)

que provê facilidades de autenticação e troca de informações.

A UNO Chapecó, como membro da Comunidade possui acesso remoto ao Portal de Periódicos e disponibiliza o acesso a todos os membros da comunidade acadêmica da Instituição. A seguir encontram-se orientações e procedimentos para o usuário autenticar-se e obter o acesso remoto via CAFe ao Portal: 1. Acessar o site da UNO Chapecó, *link* Minha Uno e entrar com seu usuário e senha de e-mail da UNO Chapecó:

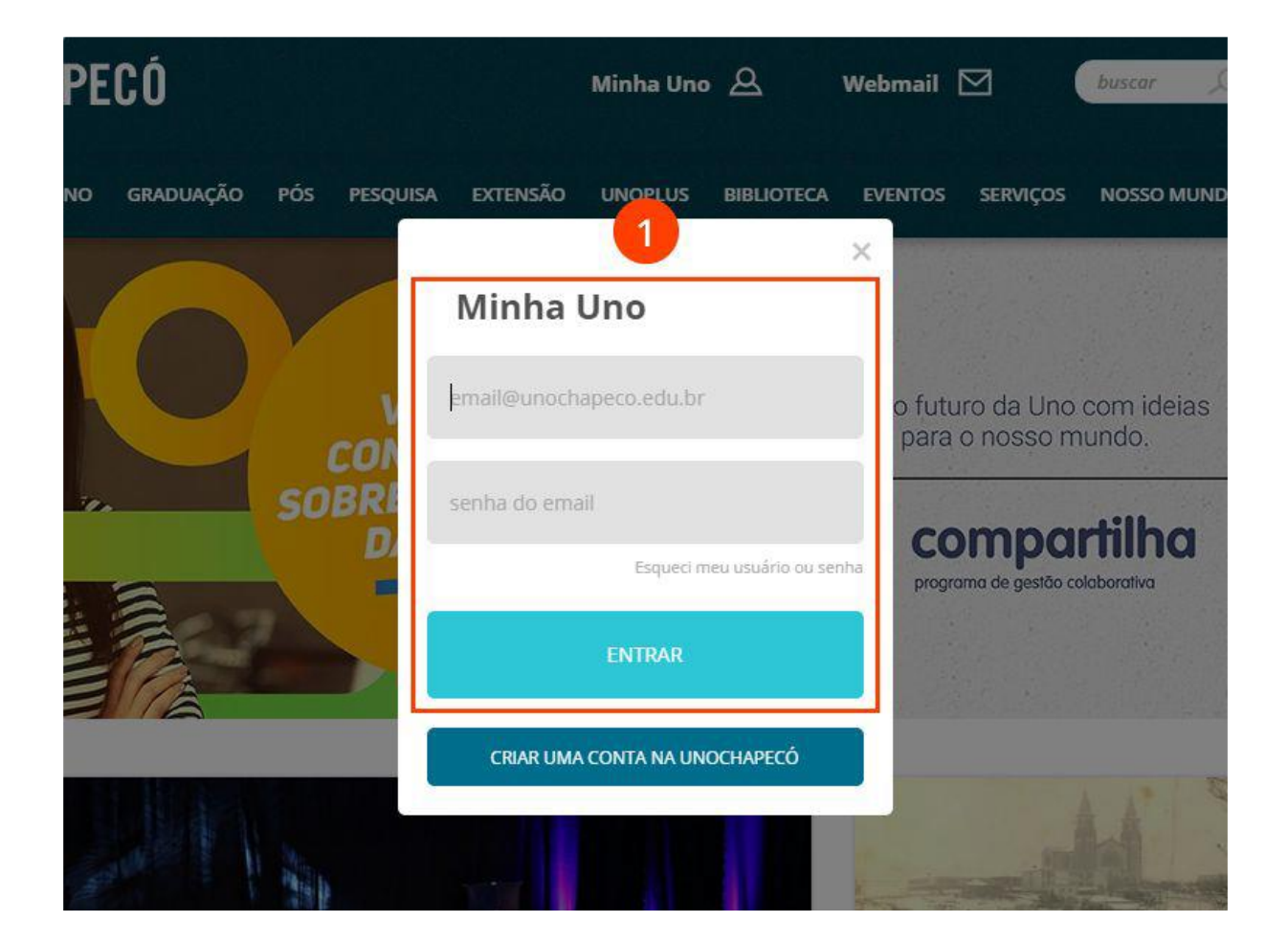

2. Acessar o menu Biblioteca da Minha Uno (disponível para estudantes regulares, professores e técnicos administrativos).

|                     | Adicione widgets                                       |
|---------------------|--------------------------------------------------------|
| GRADUAÇÃO           | Personalize sua pagina inicial<br>com recursos extras, |
| especialização      |                                                        |
| SITUAÇÃO FINANCEIRA |                                                        |
|                     |                                                        |
|                     |                                                        |

3. Acessar o menu "Portal de Períódicos Capes".

| UNOCHAPECÓ          | O que você procura?                                                                                                    |
|---------------------|----------------------------------------------------------------------------------------------------|
|                     | BIBLIOTECA<br>BIBLIOTECA *                                                                                                    |
| GRADUAÇÃO           | Berria de Periódicos Capes<br>Acesso a textos completos de mais de 37 mil publicações periódicas científicas,<br>internacionais e nacionais, bem como dissertações e teses. |
| ESPECIALIZAÇÃO      | Pearson<br>Um acervo digital composto por milhares de títulos, que abordam diversas áreas de<br>conhecimento de 16 editoras parceiras.                                      |
| SITUAÇÃO FINANCEIRA |                                                                                                    |

4. Para iniciar o acesso remoto via CAFe pelo Portal de Periódicos, clique no link "MEU ESPAÇO".

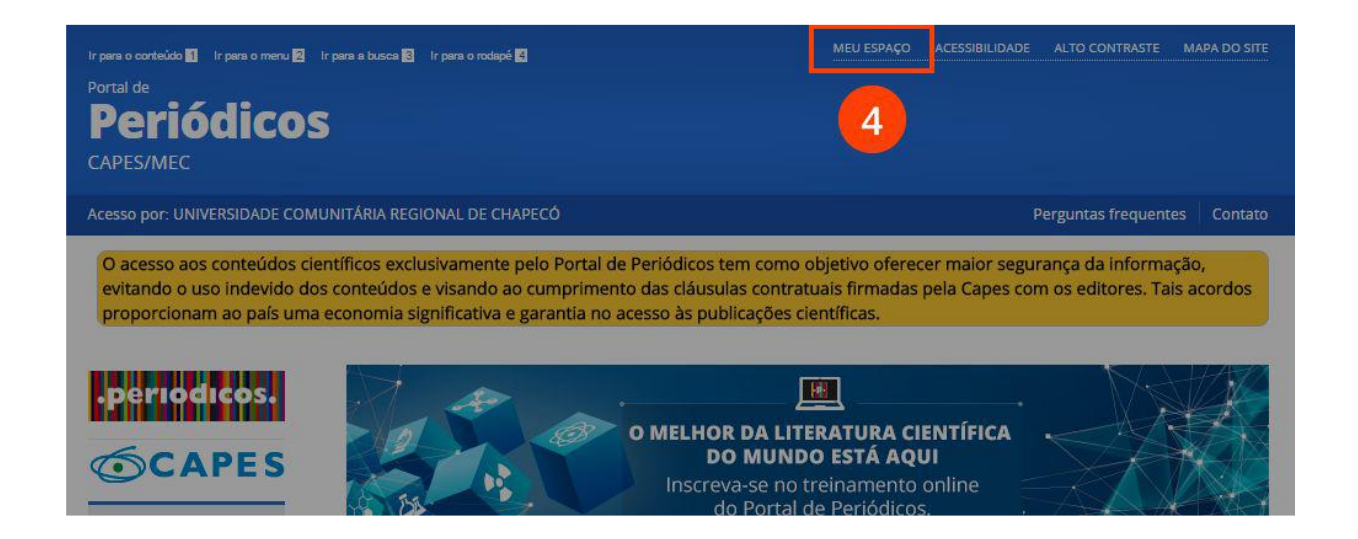

5. Localize a área de "Acesso remoto via CAFe", selecione "UNOCHAPECÓ -UNIVERSIDADE COMUNITÁRIA REGIONAL DE CHAPECÓ" na caixa de seleção da instituição e clique em "Enviar".

|                     | instituições participantes, sem necessidade de<br>cadastramento | sua instituição.                                         |
|---------------------|-----------------------------------------------------------------|----------------------------------------------------------|
| Buscar livro        | cood an enco                                                    | Para utilizar a identificação por meio da CAFe, sua      |
| Buscar base         | Nome do usuário:                                                | instituição deve aderir a esse serviço provido pela Rede |
| INSTITUCIONAL       |                                                                 | Nacional de Ensino e Pesquisa (RNP).                     |
| instruction at      |                                                                 |                                                          |
| Histórico           | Senha:                                                          | acadêmica federada                                       |
| Missão e objetivos  |                                                                 | UNOCHAPECÓ - UNIVERSIDADE COMUNITÁRIA RE 🔻               |
| Quem participa      | 5                                                               |                                                          |
| Documentos          | Enviar Esqueci minha senha                                      | Enviar Tutorial                                          |
| Estatísticas de uso | Novo usuário (Caso ainda não seja um usuário                    | Clique aqui para mais informaçãos                        |
| ACERVO              | identificado.)                                                  | Cilque aqui para mais informações.                       |
| NOTÍCIAS            | Não recebi meu e-mail de confirmação de cadastro                |                                                          |

6. Identifique-se usando seus dados de acesso ao e-mail da UNO Chapecó.

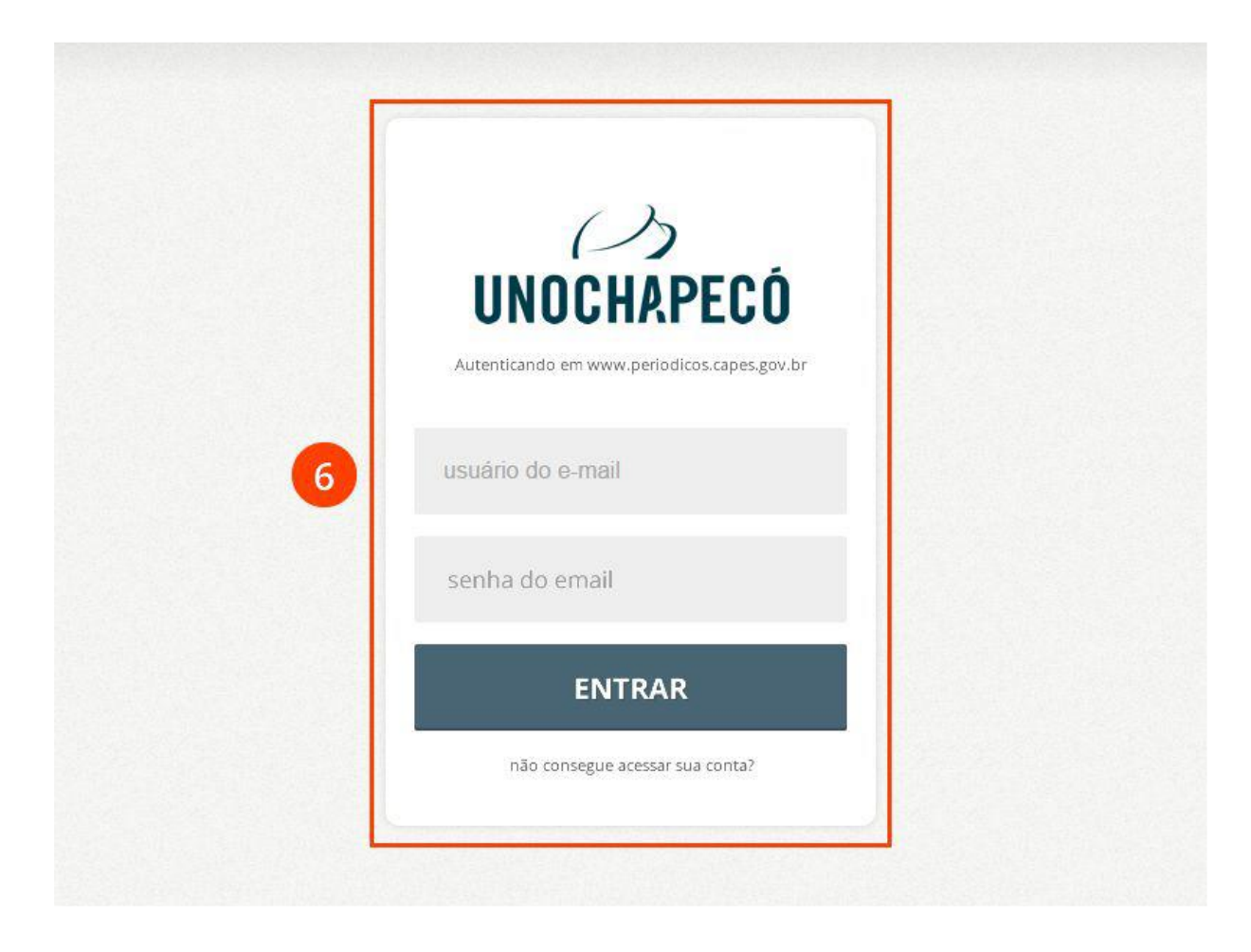

7. Nessa etapa seu usuário já foi identificado. Para facilitar seu acesso das próximas vezes complete o cadastro do seu perfil clicando em "Novo usuário".

| Conception in the local distance of the local distance of the loca | and the second      |
|----------------------------------------------------------------------------------------------------|---------------------|
| 100                                                                                                    | Voltar              |
| 10.0                                                                                                    | VOICON              |
| COLOR DO NO.                                                                                                    | A REPORT OF CHARMEN |

## Meu espaço

Você foi identificado com sucesso e está apto a visualizar o conteúdo do Portal de Periódicos disponível para a sua instituição. Opcionalmente vocé pode identificar-se no "Meu Espaço", como usuário do Portal, para utilizar os recursos oferecidos nessa seção. A dupla identificação precisa ser feita apenas neste primeiro acesso. Clique aqui para continuar navegando no portal sem identificar-se.

| Senha  |  |
|--------|--|
|        |  |
| Enviar |  |
| e      |  |

8. Complete seus dados e clique em "Enviar".

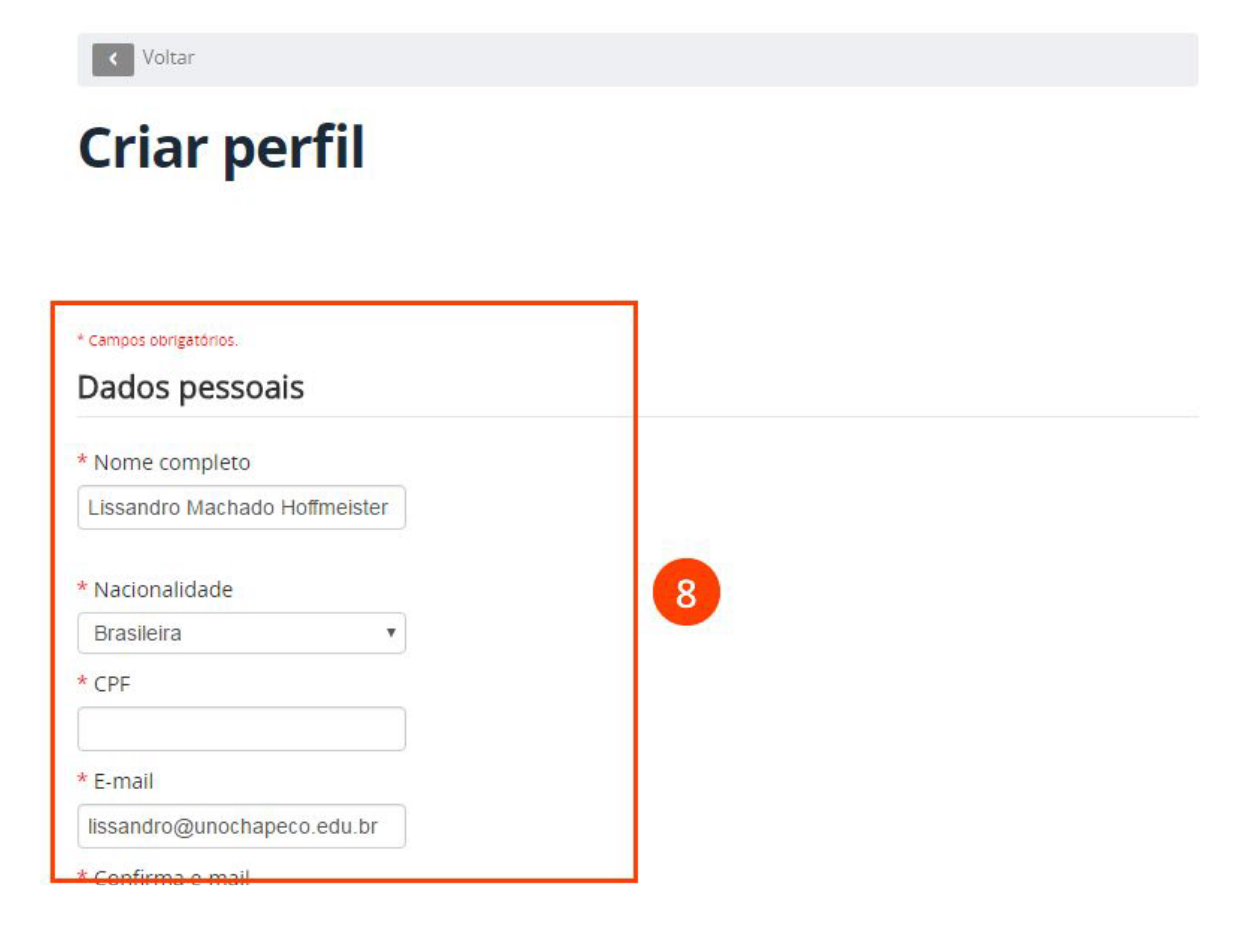